# **Feature Guide: Track Nesting**

Last Modified on 07/02/2025 1:52 pm PDT

- 1. Open the **Track Menu (** : ) on the Track you'd like to be the **Main** Track.
- 2. Select Manage > Nesting.

| Playlists   Tracks   A    | bums   Artists                                | _                                                           |
|---------------------------|-----------------------------------------------|-------------------------------------------------------------|
| Peace of M<br>The Black M | <b>/lind</b><br>1arble Selection: Under His/H | Her Spell                                                   |
| Penelope<br>Sugar World   | Fresh<br>d: Lost Share                        |                                                             |
| Penelope<br>Sugar Work    | Edit track informa<br>Fresh<br>d: Lost Stats  | TEM                                                         |
| Blue Wave<br>Livvy Sings  | Copy track info<br>Add to<br>Manage           | <ul> <li>Nesting &amp;</li> <li>Files and format</li> </ul> |
| Cave Dwe<br>Livvy & Frie  | Iler AI tools New<br>nds: II Download track   | >                                                           |
| Hard Pill                 | Download all vers                             | sions >                                                     |

3. From the **Manage nesting** page, under **Versions**, this Track will show as your **Main** Track.

| Manage nesting                              | ×                    |
|---------------------------------------------|----------------------|
| Penelope Fresh<br>Sugar World: Lost & Found | + Add existing track |
| VERSIONS                                    |                      |

 You can add Versions and Stems by dragging or uploading Tracks, or clicking the Add existing track button.

| Man  | age nesting                                 |                    | × |
|------|---------------------------------------------|--------------------|---|
|      | Penelope Fresh<br>Sugar World: Lost & Found | Add existing track | ~ |
| ✔ VE | RSIONS                                      |                    |   |
|      | Penelope Fresh<br>Sugar World: Lost & Found | MAIN               | : |
|      | Drag files here, or <u>click to import</u>  |                    |   |
| ♥ ST | EMS                                         |                    |   |
|      | Drag files here, or <u>click to import</u>  |                    |   |
|      |                                             |                    |   |

5. When adding an existing Track, type to search for the Track and click the **Add track** button.

Cancel

| Manage nesting                              |                    |                                                                                                   | ×   |
|---------------------------------------------|--------------------|---------------------------------------------------------------------------------------------------|-----|
| Penelope Fresh<br>Sugar World: Lost & Found |                    | Add existing trac                                                                                 | K 🗸 |
| ✓ VERSIONS                                  |                    | penelope                                                                                          | •   |
| Penelope Fresh<br>Sugar World: Lost & Found |                    | Penelope Fresh         Adde           Sugar World: Lost & Found         Adde                      | d   |
|                                             | Drag files here,   | Penelope Fresh         Add trac           Sugar World: Lost & Found         Add trac              | k   |
| ✓ STEMS                                     | ↑ Drag files here, | Penelope Fresh instrumental         Add trac           Sugar World: Lost & Found         Add trac | k   |

6. Open the **Select Version** dropdown and choose a Version label.

#### Manage nesting

| VERSIONS                                    |                                              |                  |
|---------------------------------------------|----------------------------------------------|------------------|
| Penelope Fresh<br>Sugar World: Lost & Found |                                              | MAIN X           |
| Penelope Fresh<br>Sugar World: Lost & Found |                                              | SELECT VERSION V |
|                                             |                                              | A cappella       |
|                                             | ▲ Drag files here, or <u>click to import</u> | Clean            |
|                                             |                                              | Cutdown          |
| STEMS                                       |                                              | Demo             |
|                                             | Drag files here or click to import           | Edit             |
|                                             | T Drag mes nere, or <u>click to import</u>   | Explicit         |
|                                             |                                              | Instrumental     |
|                                             |                                              | Main             |
|                                             |                                              | Mix              |
|                                             |                                              | Other            |
|                                             |                                              | Radio            |
|                                             |                                              | Remix            |
|                                             |                                              | Stem             |
|                                             |                                              | Worktape         |
|                                             |                                              |                  |

- Instrumentals will automatically be labelled **INSTRUMENTAL**.
- Selecting the **STEM** label will move the Tracks to the **STEMS** section.
- 7. Click the **Save** button.

## **Removing Tracks from a Nested set**

- 1. Open the **Track Menu (** : ) on the Track you'd like to be the **Main** Track.
- 2. Select Manage > Nesting.

×

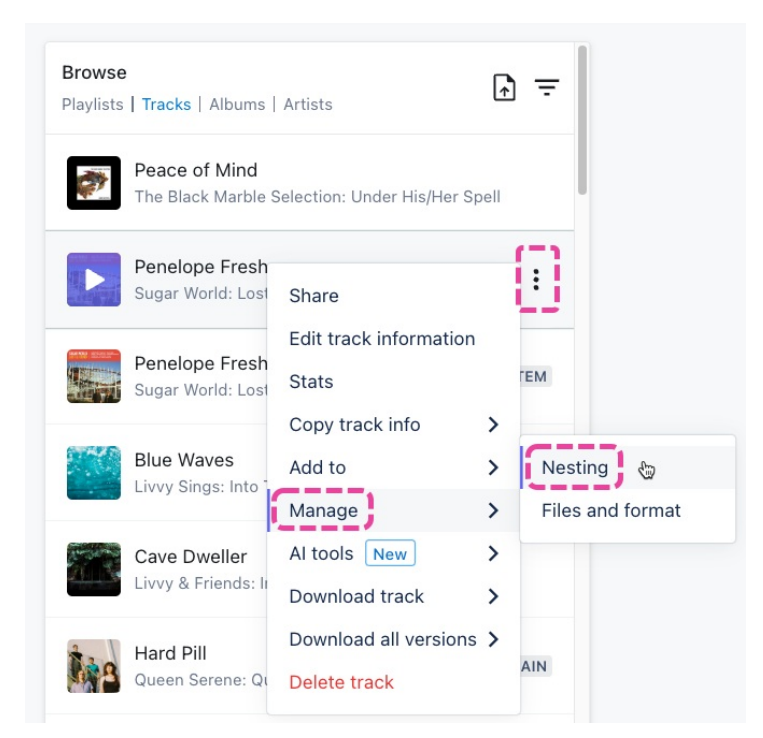

3. From the **Manage nesting** page, click the **X** next to the Track you wish to remove.

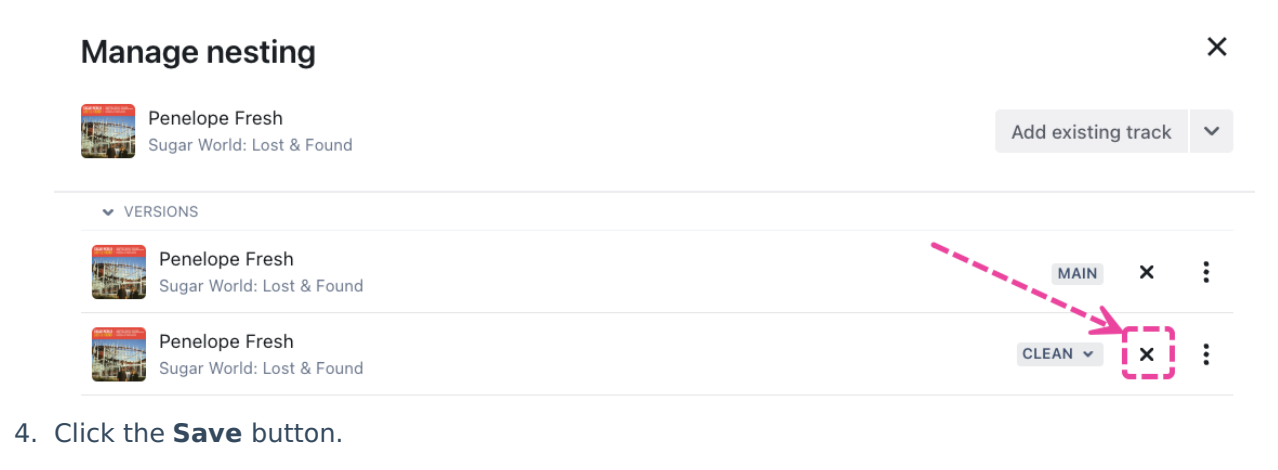

## **Updating Nested Track Version labels**

- 1. Open the **Track Menu (** : ) on the Track you'd like to be the **Main** Track.
- 2. Select Manage > Nesting.

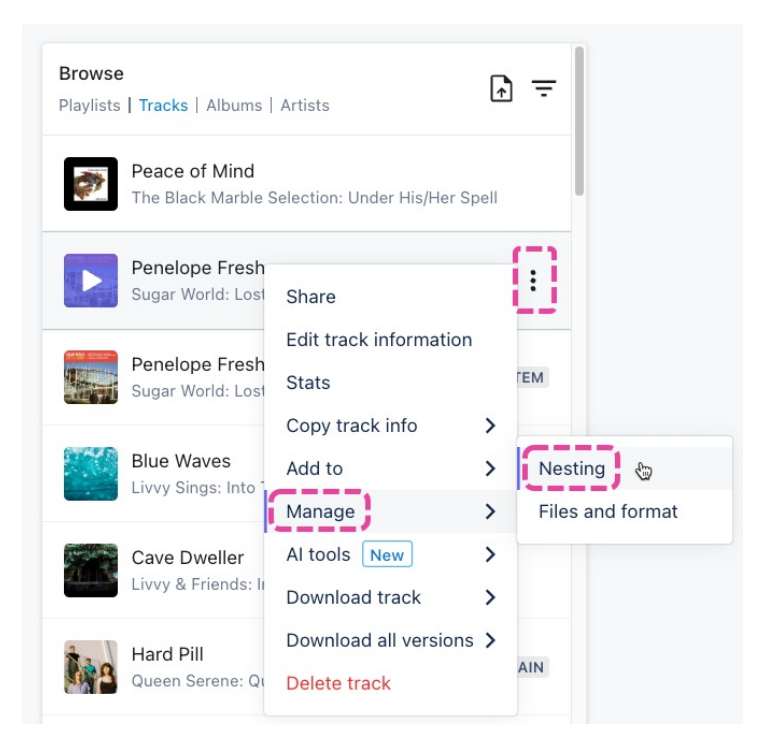

3. From the **Manage nesting** page, open the dropdown on the desired Track and choose a new Version label.

| Manage nesting                              |                                            | >                   |
|---------------------------------------------|--------------------------------------------|---------------------|
| Penelope Fresh<br>Sugar World: Lost & Found |                                            | Add existing track  |
| ✓ VERSIONS                                  |                                            |                     |
| Penelope Fresh<br>Sugar World: Lost & Found |                                            | MAIN ×              |
| Penelope Fresh<br>Sugar World: Lost & Found | )                                          | SELECT VERSION V    |
|                                             | Drag files here, or <u>click to import</u> | A cappella<br>Clean |
| ✓ STEMS                                     |                                            | Demo                |
|                                             | Drag files here, or <u>click to import</u> | Edit<br>Explicit    |
|                                             |                                            | Instrumental        |
|                                             |                                            | Main<br>Mix Save    |
|                                             |                                            | Other               |
|                                             |                                            | Radio               |
|                                             |                                            | Remix               |
|                                             |                                            | Worktape            |

4. Click the **Save** button.

## Enabling nesting and stem sharing on existing Playlists

If you just created a nested set and the Main Track was already in an existing Playlist, the nested Versions may not be reflected in that Playlist. You can update the **Playlist Settings** to include these Versions.

**Note:** By default, all newly created Playlists will have nested versions enabled and stem sharing disabled.

- 1. Open the **Playlist menu ( : )** and select **Playlist Settings**.
- 2. From the **Playlist Info** tab, under **Content Settings**, set the **Include nested track versions** and **Share stems** toggles to **ON**.

| Playlist Info Presentation           | Alias Metadata |
|--------------------------------------|----------------|
| Vame                                 |                |
| My Super Awesome Playlist 💝          |                |
| Content Settings                     |                |
| Streaming only                       | 0              |
| nclude nested track versions $\odot$ |                |
| Share stems 🛈                        |                |
|                                      |                |

3. Click the Save Playlist button.

**Playlist Settings** 

### How nested Tracks affect your Track quota

Each nested **Version** will count as 1 Track against your quota. You can have a *maximum of 20* nested **Versions** per Main Track.

**Stems**, however, are counted differently. One set of stems per Main Track will only count as 1 track on your track quota. You can have *up to 100* Stems per Main Track.

Note: Stems must have the STEM Version label to be counted as a Stem.

## Managing nested Tracks in bulk

If you are on a DISCO **Pro** plan, you can export a CSV file of your Track Metadata to manage Track Nesting in bulk (also known as **Bulk Nesting**)!

### At a glance

Bulk Nesting is a four-part process:

- 1. Generating an export in DISCO
- 2. Preparing the file for re-import
- 3. Creating and editing Nested sets
- 4. Re-importing your file

### Generating an export in DISCO

- 1. In the top-left corner of your DISCO, click on your DISCO Business Name to open the menu.
- 2. Select Settings and Account.

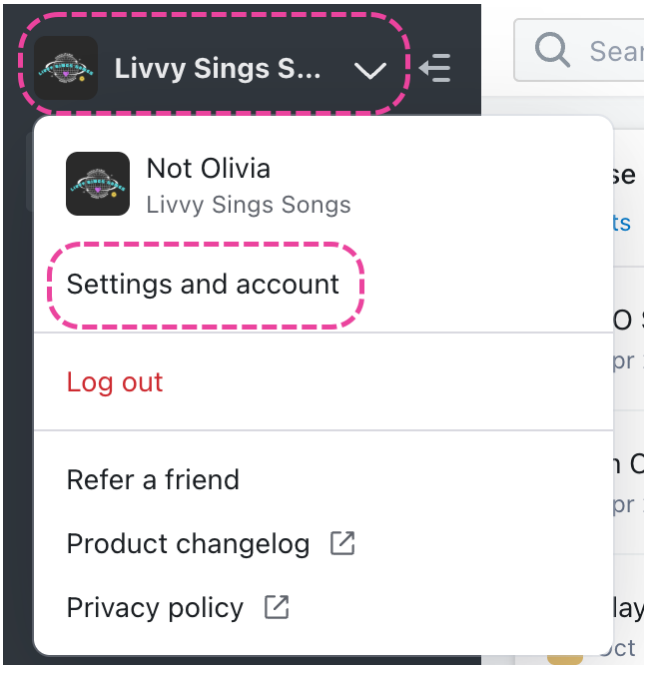

3. Under Data & Sharing, select Export Nesting CSV, and click the Export button.

![](_page_7_Picture_0.jpeg)

4. Depending on the size of your catalog, the export will either be automatically downloaded to your computer or sent to the email address associated with your account.

### Preparing the file for re-import

*Important:* Any edits you make in this file will overwrite the existing data in your DISCO upon re-import.

Once exported, your file will contain columns for each of the DISCO standard metadata fields, any custom fields you may have, and three additional Nesting fields: **Main track id**, **Nesting position**, and **Version label**. To ensure a successful re-import, be sure to review the following information and guidelines:

#### **Required Nesting fields**

#### **Track ID**

- required for all Tracks
- generated and added by DISCO on all

#### Tracks

| ļ | Track ID  | Main track id | Nesting position | Version label |
|---|-----------|---------------|------------------|---------------|
| ĺ | 108283675 | 108259523     | 11               | Other         |
|   | 108260543 | 108259523     | 8                | Mix           |
|   | 108260114 | 108259523     | 2                | Instrumental  |
|   | 108260075 | 108259523     | 3                | Cutdown       |
|   | 108259529 | 108259523     | 10               | A cappella    |
|   | 108259530 | 108259523     | 1                | Stem          |
|   | 108257403 | 108259523     | 4                | Demo          |
|   | 108257414 | 108259523     | 5                | Radio         |
|   | 108240637 | 108259523     | 6                | Clean         |
|   | 108240620 | 108259523     | 7                | Explicit      |
|   | 108224826 | 108259523     | 9                | Remix         |
|   | 108259523 |               |                  | Main          |

#### Main track id

- required for Nested Tracks to determine which Main Track they will be Nested under
  - added by DISCO on existing Nested Tracks
  - must be added manually by the user to create new Nested sets
- not applicable for Main Tracks

| Track ID  | Main track id | Nesting position | Version label |
|-----------|---------------|------------------|---------------|
| 108283675 | 108259523     | 11               | Other         |
| 108260543 | 108259523     | 8                | Mix           |
| 108260114 | 108259523     | 2                | Instrumental  |
| 108260075 | 108259523     | 3                | Cutdown       |
| 108259529 | 108259523     | 10               | A cappella    |
| 108259530 | 108259523     | 1                | Stem          |
| 108257403 | 108259523     | 4                | Demo          |
| 108257414 | 108259523     | 5                | Radio         |
| 108240637 | 108259523     | 6                | Clean         |
| 108240620 | 108259523     | 7                | Explicit      |
| 108224826 | 108259523     | 9                | Remix         |
| 108259523 |               |                  | Main          |

#### **Nesting position**

- specifies the order in which Tracks should appear in DISCO when Nested
- optional for Nested Tracks
  - may be added by DISCO on
    - existing Nested Tracks
  - may be added manually by the user when creating new Nested sets
- not applicable for Main Tracks

| Track ID  | Main track id | Nesting position | Version label |
|-----------|---------------|------------------|---------------|
| 108283675 | 108259523     | 11               | Other         |
| 108260543 | 108259523     | 8                | Mix           |
| 108260114 | 108259523     | 2                | Instrumental  |
| 108260075 | 108259523     | 3                | Cutdown       |
| 108259529 | 108259523     | 10               | A cappella    |
| 108259530 | 108259523     | 1                | Stem          |
| 108257403 | 108259523     | 4                | Demo          |
| 108257414 | 108259523     | 5                | Radio         |
| 108240637 | 108259523     | 6                | Clean         |
| 108240620 | 108259523     | 7                | Explicit      |
| 108224826 | 108259523     | 9                | Remix         |
| 108259523 |               |                  | Main          |

#### Version label

- assigns a label to both Main and Nested Tracks in DISCO
- optional for all Tracks
  - added by DISCO on existing Nested
     Tracks
  - may be added manually by the user when creating new Nested sets
- for Main Tracks, use the 'Main' label only

| Track ID  | Main track id | Nesting position | Version label |
|-----------|---------------|------------------|---------------|
| 108283675 | 108259523     | 11               | Other         |
| 108260543 | 108259523     | 8                | Mix           |
| 108260114 | 108259523     | 2                | Instrumental  |
| 108260075 | 108259523     | 3                | Cutdown       |
| 108259529 | 108259523     | 10               | A cappella    |
| 108259530 | 108259523     | 1                | Stem          |
| 108257403 | 108259523     | 4                | Demo          |
| 108257414 | 108259523     | 5                | Radio         |
| 108240637 | 108259523     | 6                | Clean         |
| 108240620 | 108259523     | 7                | Explicit      |
| 108224826 | 108259523     | 9                | Remix         |
| 108259523 |               |                  | Main          |

#### Dos and Don'ts

#### Do

□ Keep the required Nesting field columns (with these *specific* header names) in your

#### file: Track ID, Main track id, Nesting position, Version label.

You may choose to remove any other columns, but these four must remain in your file with these exact names, even if there is no data.

| Track ID  | Main track id | Nesting position | Version label |
|-----------|---------------|------------------|---------------|
| 108283675 | 108259523     | 11               | Other         |
| 108260543 | 108259523     | 8                | Mix           |
| 108260114 | 108259523     | 2                | Instrumental  |
| 108260075 | 108259523     | 3                | Cutdown       |
| 108259529 | 108259523     | 10               | A cappella    |
| 108259530 | 108259523     | 1                | Stem          |
| 108257403 | 108259523     | 4                | Demo          |
| 108257414 | 108259523     | 5                | Radio         |
| 108240637 | 108259523     | 6                | Clean         |
| 108240620 | 108259523     | 7                | Explicit      |
| 108224826 | 108259523     | 9                | Remix         |
| 108259523 |               |                  | Main          |

Use *only these* supported labels in the Version label column: A Cappella, Clean, Cutdown, Demo, Edit, Explicit, Instrumental, Main, Mix, Other, Radio, Remix, Stem, Worktape.

| Track ID  | Main track id | Nesting position | Version label |
|-----------|---------------|------------------|---------------|
| 108283675 | 108259523     | 11               | Other         |
| 108260543 | 108259523     | 8                | Mix           |
| 108260114 | 108259523     | 2                | Instrumental  |
| 108260075 | 108259523     | 3                | Cutdown       |
| 108259529 | 108259523     | 10               | A cappella    |
| 108259530 | 108259523     | 1                | Stem          |
| 108257403 | 108259523     | 4                | Demo          |
| 108257414 | 108259523     | 5                | Radio         |
| 108240637 | 108259523     | 6                | Clean         |
| 108240620 | 108259523     | 7                | Explicit      |
| 108224826 | 108259523     | 9                | Remix         |
| 108225130 | 108259523     | 12               | Edit          |
| 108226120 | 108259523     | 13               | Worktape      |
| 108259523 |               |                  | Main          |

#### □ Make sure all Nested Tracks have *only one* **Main track id**.

| Track ID  | Main track id | Nesting position | Version label |
|-----------|---------------|------------------|---------------|
| 108283675 | 108259523     | 11               | Other         |
| 108260543 | 108259523     | 8                | Mix           |
| 108260114 | 108259523     | 2                | Instrumental  |
| 108260075 | 108259523     | 3                | Cutdown       |
| 108259529 | 108259523     | 10               | A cappella    |
| 108259530 | 108259523     | 1                | Stem          |
| 108257403 | 108259523     | 4                | Demo          |
| 108257414 | 108259523     | 5                | Radio         |
| 108240637 | 108259523     | 6                | Clean         |
| 108240620 | 108259523     | 7                | Explicit      |
| 108224826 | 108259523     | 9                | Remix         |
| 108259523 |               |                  | Main          |

#### □ Make sure all Nested Tracks in a Nested set have *the same* Main track id.

| Track ID  | Main track id | Nesting position | Version label |
|-----------|---------------|------------------|---------------|
| 108283675 | 108259523     | 11               | Other         |
| 108260543 | 108259523     | 8                | Mix           |
| 108260114 | 108259523     | 2                | Instrumental  |
| 108260075 | 108259523     | 3                | Cutdown       |
| 108259529 | 108259523     | 10               | A cappella    |
| 108259530 | 108259523     | 1                | Stem          |
| 108257403 | 108259523     | 4                | Demo          |
| 108257414 | 108259523     | 5                | Radio         |
| 108240637 | 108259523     | 6                | Clean         |
| 108240620 | 108259523     | 7                | Explicit      |
| 108224826 | 108259523     | 9                | Remix         |
| 108259523 |               |                  | Main          |

Double-check to make sure all information in the file is correct!

#### Don't

Add a Main track ID for any Main Tracks.
 Instead, you may choose to add the 'Main' Version label (optional).

| Track ID         | Main track id | Nesting position | Version label |
|------------------|---------------|------------------|---------------|
| 108283675        | 108259523     | 11               | Other         |
| 108260543        | 108259523     | 8                | Mix           |
| 108260114        | 108259523     | 2                | Instrumental  |
| 108260075        | 108259523     | 3                | Cutdown       |
| 108259529        | 108259523     | 10               | A cappella    |
| 108259530        | 108259523     | 1                | Stem          |
| 108257403        | 108259523     | 4                | Demo          |
| 108257414        | 108259523     | 5                | Radio         |
| 108240637        | 108259523     | 6                | Clean         |
| 108240620        | 108259523     | 7                | Explicit      |
| 108224826        | 108259523     | 9                | Remix         |
| 108259523        |               |                  | Main 🚬        |
|                  |               |                  | K.            |
| Must be<br>blank |               |                  | Op            |

☐ Have multiple Tracks referencing each other in the **Main track id** field. *This will cause the import to fail.* 

□ Have any Main Tracks also listed as Nested Tracks in other Nested sets (and vice versa).

| I he same Track is<br>listed in both of these<br>Nested sets. |          | Track ID  | Main track id | Nesting position | Version label |
|---------------------------------------------------------------|----------|-----------|---------------|------------------|---------------|
|                                                               |          | 108240637 | 108259523     | 6                | Clean         |
| In the top set it's listed                                    |          | 108240620 | 108259523     | 7                | Explicit      |
| as the Main Track, and                                        |          | 108224826 | 108259523     | 9                | Remix         |
| in the bottom set it's                                        | <b>∢</b> | 108259523 |               |                  | Main          |
| Track                                                         |          | 106283222 | 106259555     | 2                | Stem          |
|                                                               |          | 106260333 | 106259555     | 3                | Mix           |
| It can't be both, it can                                      | ₭        | 108259523 | 106259555     | 1                | Stem          |
| only be one or the                                            |          | 106260444 | 106259555     | 4                | Mix           |
| other.                                                        |          | 106259555 |               | 5                | Main          |

### **Creating and editing Nested sets**

Here is an example of a Nested set:

| Track ID  | Main track id | Nesting position | Version label |                                                                                                    |
|-----------|---------------|------------------|---------------|----------------------------------------------------------------------------------------------------|
| 108283675 | 108259523     | 11               | Other         |                                                                                                    |
| 108260543 | 108259523     | 8                | Mix           |                                                                                                    |
| 108260114 | 108259523     | 2                | Instrumental  | This is an example                                                                                                    |
| 108260075 | 108259523     | 3                | Cutdown       | of a Nested set.                                                                                                    |
| 108259529 | 108259523     | 10               | A cappella    | and the second second s |
| 108259530 | 108259523     | 1                | Stem          |                                                                                                    |
| 108257403 | 108259523     | 4                | Demo          |                                                                                                    |
| 108257414 | 108259523     | 5                | Radio         |                                                                                                    |
| 108240637 | 108259523     | 6                | Clean         |                                                                                                    |
| 108240620 | 108259523     | 7                | Explicit      |                                                                                                    |
| 108224826 | 108259523     | 9                | Remix         |                                                                                                    |
| 108259523 |               |                  | Main          |                                                                                                    |

Nested sets have:

• one Main Track

| Track ID  | Main track id | Nesting position | Version label |
|-----------|---------------|------------------|---------------|
| 108283675 | 108259523     | 11               | Other         |
| 108260543 | 108259523     | 8                | Mix           |
| 108260114 | 108259523     | 2                | Instrumental  |
| 108260075 | 108259523     | 3                | Cutdown       |
| 108259529 | 108259523     | 10               | A cappella    |
| 108259530 | 108259523     | 1                | Stem          |
| 108257403 | 108259523     | 4                | Demo          |
| 108257414 | 108259523     | 5                | Radio         |
| 108240637 | 108259523     | 6                | Clean         |
| 108240620 | 108259523     | 7                | Explicit      |
| 108224826 | 108259523     | 9                | Remix         |
| 108259523 |               |                  | Main          |

This is a Main Track.

• Nested Tracks

| Track ID  | Main track id | Nesting position | Version label |   |              |
|-----------|---------------|------------------|---------------|---|--------------|
| 108283675 | 108259523     | 11               | Other         |   |              |
| 108260543 | 108259523     | 8                | Mix           |   | These are    |
| 108260114 | 108259523     | 2                | Instrumental  | 1 | Nested Tracl |
| 108260075 | 108259523     | 3                | Cutdown       |   |              |
| 108259529 | 108259523     | 10               | A cappella    | 1 |              |
| 108259530 | 108259523     | 1                | Stem          |   |              |
| 108257403 | 108259523     | 4                | Demo          |   |              |
| 108257414 | 108259523     | 5                | Radio         |   |              |
| 108240637 | 108259523     | 6                | Clean         |   |              |
| 108240620 | 108259523     | 7                | Explicit      |   |              |
| 108224826 | 108259523     | 9                | Remix         |   |              |
| 108259523 |               |                  | Main          |   |              |

#### **Create a new Nested set**

1. Determine which will be the Main Track for the set.

*Optional*: Add the 'Main' **Version label** for the Main Track.

| Track ID  | Main track id | Nesting position | Version label |
|-----------|---------------|------------------|---------------|
| 108283675 | 108259523     | 11               | Other         |
| 108260543 | 108259523     | 8                | Mix           |
| 108260114 | 108259523     | 2                | Instrumental  |
| 108260075 | 108259523     | 3                | Cutdown       |
| 108259529 | 108259523     | 10               | A cappella    |
| 108259530 | 108259523     | 1                | Stem          |
| 108257403 | 108259523     | 4                | Demo          |
| 108257414 | 108259523     | 5                | Radio         |
| 108240637 | 108259523     | 6                | Clean         |
| 108240620 | 108259523     | 7                | Explicit      |
| 108224826 | 108259523     | 9                | Remix         |
| 108259523 |               |                  | Main          |

2. Copy the **Track ID** value for the Main Track.

| Track ID  | Main track id | Nesting position | Version label |
|-----------|---------------|------------------|---------------|
| 108283675 | 108259523     | 11               | Other         |
| 108260543 | 108259523     | 8                | Mix           |
| 108260114 | 108259523     | 2                | Instrumental  |
| 108260075 | 108259523     | 3                | Cutdown       |
| 108259529 | 108259523     | 10               | A cappella    |
| 108259530 | 108259523     | 1                | Stem          |
| 108257403 | 108259523     | 4                | Demo          |
| 108257414 | 108259523     | 5                | Radio         |
| 108240637 | 108259523     | 6                | Clean         |
| 108240620 | 108259523     | 7                | Explicit      |
| 108224826 | 108259523     | 9                | Remix         |
| 108259523 |               |                  | Main          |

3. Paste that same **Track ID** into the **Main track id** column for all of the Tracks that you want

to become Nested.

| Track ID  | Main track id | Nesting position | Version label |
|-----------|---------------|------------------|---------------|
| 108283675 | 108259523     | 11               | Other         |
| 108260543 | 108259523     | 8                | Mix           |
| 108260114 | 108259523     | 2                | Instrumental  |
| 108260075 | 108259523     | 3                | Cutdown       |
| 108259529 | 108259523     | 10               | A cappella    |
| 108259530 | 108259523     | 1                | Stem          |
| 108257403 | 108259523     | 4                | Demo          |
| 108257414 | 108259523     | 5                | Radio         |
| 108240637 | 108259523     | 6                | Clean         |
| 108240620 | 108259523     | 7                | Explicit      |
| 108224826 | 108259523     | 9                | Remix         |
| 108259523 |               |                  | Main          |

4. Make sure the **Main track id** for the Main Track in the set remains blank.

| Track ID  | Main track id | Nesting position | Version label |
|-----------|---------------|------------------|---------------|
| 108283675 | 108259523     | 11               | Other         |
| 108260543 | 108259523     | 8                | Mix           |
| 108260114 | 108259523     | 2                | Instrumental  |
| 108260075 | 108259523     | 3                | Cutdown       |
| 108259529 | 108259523     | 10               | A cappella    |
| 108259530 | 108259523     | 1                | Stem          |
| 108257403 | 108259523     | 4                | Demo          |
| 108257414 | 108259523     | 5                | Radio         |
| 108240637 | 108259523     | 6                | Clean         |
| 108240620 | 108259523     | 7                | Explicit      |
| 108224826 | 108259523     | 9                | Remix         |
| 108259523 | -             |                  | Main          |
| Must      | be            |                  |               |

5. Optional: Add a Version label for each of the Nested Tracks.

blank

| Track ID  | Main track id | Nesting position | Version label |
|-----------|---------------|------------------|---------------|
| 108283675 | 108259523     | 11               | Other         |
| 108260543 | 108259523     | 8                | Mix           |
| 108260114 | 108259523     | 2                | Instrumental  |
| 108260075 | 108259523     | 3                | Cutdown       |
| 108259529 | 108259523     | 10               | A cappella    |
| 108259530 | 108259523     | 1                | Stem          |
| 108257403 | 108259523     | 4                | Demo          |
| 108257414 | 108259523     | 5                | Radio         |
| 108240637 | 108259523     | 6                | Clean         |
| 108240620 | 108259523     | 7                | Explicit      |
| 108224826 | 108259523     | 9                | Remix         |
| 108259523 |               |                  | Main          |

6. *Optional*: Add the **Nesting position** (e.g. 1-11) for each of the Nested Tracks.

| Track ID  | Main track id | Nesting position | Version label |
|-----------|---------------|------------------|---------------|
| 108283675 | 108259523     | 11               | Other         |
| 108260543 | 108259523     | 8                | Mix           |
| 108260114 | 108259523     | 2                | Instrumental  |
| 108260075 | 108259523     | 3                | Cutdown       |
| 108259529 | 108259523     | 10               | A cappella    |
| 108259530 | 108259523     | 1                | Stem          |
| 108257403 | 108259523     | 4                | Demo          |
| 108257414 | 108259523     | 5                | Radio         |
| 108240637 | 108259523     | 6                | Clean         |
| 108240620 | 108259523     | 7                | Explicit      |
| 108224826 | 108259523     | 9                | Remix         |
| 108259523 |               |                  | Main          |

#### Edit an existing Nested set

#### • Move Nested Tracks to a new Main Track:

- 1. Copy the **Track ID** for the new desired Main Track.
- 2. Remove the **Main track id** for all Nested Tracks in the set.
- 3. Paste the **Track ID** for the new Main Track in the **Main track id** field for all Nested Tracks.
- 4. *Recommended*: Remove the 'Main' **Version label** from the old Main Track.
- 5. *Optional*: Add the 'Main' **Version label** to the new Main Track.

|           | Be            | fore             |               |           | - <b>&gt;</b> Af | ter              |               |
|-----------|---------------|------------------|---------------|-----------|------------------|------------------|---------------|
| Track ID  | Main track id | Nesting position | Version label | Track ID  | Main track id    | Nesting position | Version label |
| 108283675 | 108259523     | 11               | Other         | 108283675 | 110287155        | 11               | Other         |
| 108260543 | 108259523     | 8                | Mix           | 108260543 | 110287155        | 8                | Mix           |
| 108260114 | 108259523     | 2                | Instrumental  | 108260114 | 110287155        | 2                | Instrumental  |
| 108260075 | 108259523     | 3                | Cutdown       | 108260075 | 110287155        | 3                | Cutdown       |
| 108259529 | 108259523     | 10               | A cappella    | 108259529 | 110287155        | 10               | A cappella    |
| 108259530 | 108259523     | 1                | Stem          | 108259530 | 110287155        | 1                | Stem          |
| 108257403 | 108259523     | 4                | Demo          | 108257403 | 110287155        | 4                | Demo          |
| 108257414 | 108259523     | 5                | Radio         | 108257414 | 110287155        | 5                | Radio         |
| 108240637 | 108259523     | 6                | Clean         | 108240637 | 110287155        | 6                | Clean         |
| 108240620 | 108259523     | 7                | Explicit      | 108240620 | 110287155        | 7                | Explicit      |
| 108224826 | 108259523     | 9                | Remix         | 108224826 | 110287155        | 9                | Remix         |
| 108259523 |               |                  | Main          | 108259523 |                  |                  |               |
|           |               |                  |               | 110287155 |                  |                  | Main          |

#### • Update or remove Nesting position:

1. Update or remove the numbers in the **Nesting position** column.

|            | Bet           | fore             |               |           | - <b>&gt;</b> Af | ter              | 1              |
|------------|---------------|------------------|---------------|-----------|------------------|------------------|----------------|
| Track ID M | lain track id | Nesting position | Version label | Track ID  | Main track id    | Nesting position | Version label  |
| 108283675  | 108259523     | 11               | Other         | 108283675 | 108259523        |                  | l Other        |
| 108260543  | 108259523     | 8                | Mix           | 108260543 | 108259523        | :                | 2 Mix          |
| 108260114  | 108259523     | 2                | Instrumental  | 108260114 | 108259523        | :                | 3 Instrumental |
| 108260075  | 108259523     | 3                | Cutdown       | 108260075 | 108259523        |                  | 1 Cutdown      |
| 108259529  | 108259523     | 10               | A cappella    | 108259529 | 108259523        | :                | 5 A cappella   |
| 108259530  | 108259523     | 1                | Stem          | 108259530 | 108259523        |                  | 5 Stem         |
| 108257403  | 108259523     | 4                | Demo          | 108257403 | 108259523        |                  | 7 Demo         |
| 108257414  | 108259523     | 5                | Radio         | 108257414 | 108259523        |                  | B Radio        |
| 108240637  | 108259523     | 6                | Clean         | 108240637 | 108259523        |                  | Clean          |
| 108240620  | 108259523     | 7                | Explicit      | 108240620 | 108259523        | 1                | Explicit       |
| 108224826  | 108259523     | 9                | Remix         | 108224826 | 108259523        | 1                | I Remix        |
| 108259523  |               |                  | Main          | 108259523 |                  |                  | Main           |

#### • Update or remove Version labels:

1. Update or remove the labels in the **Version label** column.

|           | Be            | fore             |               |           | - <b>&gt;</b> A⁺ | fter             |               |
|-----------|---------------|------------------|---------------|-----------|------------------|------------------|---------------|
| Track ID  | Main track id | Nesting position | Version label | Track ID  | Main track id    | Nesting position | Version label |
| 108283675 | 108259523     | 11               | Other         | 108283675 | 108259523        | 3 11             | A cappella    |
| 108260543 | 108259523     | 8                | Mix           | 108260543 | 108259523        | 3 8              | B Mix         |
| 108260114 | 108259523     | 2                | Instrumental  | 108260114 | 108259523        | 3 2              | Instrumental  |
| 108260075 | 108259523     | 3                | Cutdown       | 108260075 | 108259523        | 3 3              | 3 Cutdown     |
| 108259529 | 108259523     | 10               | A cappella    | 108259529 | 108259523        | 3 10             | )             |
| 108259530 | 108259523     | 1                | Stem          | 108259530 | 108259523        | 3 1              | Stem          |
| 108257403 | 108259523     | 4                | Demo          | 108257403 | 108259523        | 3 4              | Demo          |
| 108257414 | 108259523     | 5                | Radio         | 108257414 | 108259523        | 3 5              | i Radio       |
| 108240637 | 108259523     | 6                | Clean         | 108240637 | 108259523        | 3 6              | 6 Clean       |
| 108240620 | 108259523     | 7                | Explicit      | 108240620 | 108259523        | 3 7              | / Explicit    |
| 108224826 | 108259523     | 9                | Remix         | 108224826 | 108259523        | 3 9              | Remix         |
| 108259523 |               |                  | Main          | 108259523 |                  |                  | Main          |

- Remove some Tracks from a Nested set:
  - 1. Remove the **Main track id** from the Nested Tracks you want to remove.
  - If the Tracks had Nesting positions, you will need to update these for the remaining Tracks.

#### • Undo Nesting:

1. Remove the **Main track id** from all Nested Tracks in the set.

|          |        | Bet           | fore             |               |           | - <b>&gt;</b> Af | ter              |               |
|----------|--------|---------------|------------------|---------------|-----------|------------------|------------------|---------------|
| Track ID |        | Main track id | Nesting position | Version label | Track ID  | Main track id    | Nesting position | Version label |
| 1082     | 83675  | 108259523     | 11               | Other         | 108283675 |                  | 11               | Other         |
| 1082     | 60543  | 108259523     | 8                | Mix           | 108260543 |                  | 8                | Mix           |
| 1082     | 260114 | 108259523     | 2                | Instrumental  | 108260114 |                  | 2                | Instrumental  |
| 1082     | 60075  | 108259523     | 3                | Cutdown       | 108260075 |                  | 3                | Cutdown       |
| 1082     | 59529  | 108259523     | 10               | A cappella    | 108259529 |                  | 10               | A cappella    |
| 1082     | 59530  | 108259523     | 1                | Stem          | 108259530 |                  | 1                | Stem          |
| 1082     | 257403 | 108259523     | 4                | Demo          | 108257403 |                  | 4                | Demo          |
| 1082     | 257414 | 108259523     | 5                | Radio         | 108257414 |                  | 5                | Radio         |
| 1082     | 40637  | 108259523     | 6                | Clean         | 108240637 |                  | 6                | Clean         |
| 1082     | 40620  | 108259523     | 7                | Explicit      | 108240620 |                  | 7                | Explicit      |
| 1082     | 24826  | 108259523     | 9                | Remix         | 108224826 |                  | 9                | Remix         |
| 1082     | 59523  |               |                  | Main          | 108259523 |                  |                  | Main          |

### **Re-importing your file**

Once you have double-checked that all information is correct, contact our Support team to request that your file be re-imported into your DISCO.